## Alarm 1

### **Communication Set-Up**

Communication set-up is required only if the configuration file is to be written to the controller, using the communication port. If you are only using the program to make or edit a configuration file, communication set-up can be skip.

There are two ways to set-up the communication between your computer and the controller, by means of the Connection Wizard and manually.

To launch the Connection Wizard, click on the Connect button from the Serial Com tab. The Connection Wizard is also automatically launch when you run the software on your computer for the first time. In order to take advantage of this feature, your controller's serial communication options should be set-up as specify by the <u>required communication settings</u>.

The Connection Wizard will scan communication port 1 to 4 on your computer, looking for a controller connecting to it. When it finds one, it will set up that communication port. You are then ready go configure your controller via your computer.

You can also manually configure your computer communication port.

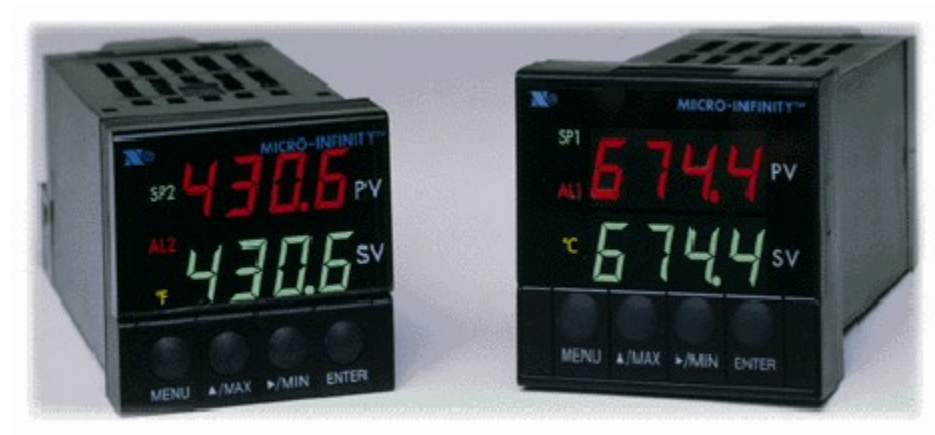

### **TABLE OF CONTENTS**

#### Part 1: Introduction

CN77000 Configuration Software For Windows Overview

#### Part 2: Setup

Software Installation On Windows 95 Set-Up Communication Options

#### Part 3: Configuration

- Hardware Set-Up ID Number Set Points Input Type **Reading Configuration** Alarm 1
- Loop Break Alarm
- Output 1
- Output 2 Ramp & Soak
- Serial Communication

#### Part 4: Specifications

Hardware Set-Up

## **ID Number**

# Input Type

### Installation

This application was designed for installation and excecution on computers with Windows 95. It should also run on system with Windows NT, but this is neither tested nor guaranteed.

The Connection Wizard will walk you through the communication port set-up for your computer when the program is run for the first time. Thereafter, should you need to reconfigure the communication port, the Connection Wizard can be launch from the Serial Com tab by means of the Connect button. You may also configure the communication port manually. The communication settings can be found in the Serial Com tab.

| Welcome to Connection Wizard |                                                                                                    |
|------------------------------|----------------------------------------------------------------------------------------------------|
| NEWPORT                      | The wizard will now look for the COM port that your controller is connected to.<br>WARNING: This may take a minute, and could cause your machine to stop responding. Save and close all your programs before beginning detection.<br>While detection is in progress, you will see a progress indicator. If this indicator stops for a long time, you will need to restart your computer.<br>To continue, click Next. |
|                              | < Back Next > Cancel                                                                                                    |

Connection Wizard In action

Refer to <u>Set-Up Communication Options</u> for additional details on setting up the communication options.

Loop Break Alarm

# Output 1

# Output 2

### Overview

The Windows 95 configuration program for CN77000 is a utility that simplifies the set-up and configuring operation of the controller by giving the user a graphical interface in the familiar Windows environment.

By filling out entries and making choices on a selection of tabs, the user creates configuration for the controller. Only the entries and choices that are important to the user need to be set or change.

Once the user is satisfied with the configuration, it (the configuration) can be save to disk for retrieval at a later time, send to a controller equipped with serial communication option via the computer's COM port, or dispatch to a printer for a hard copy.

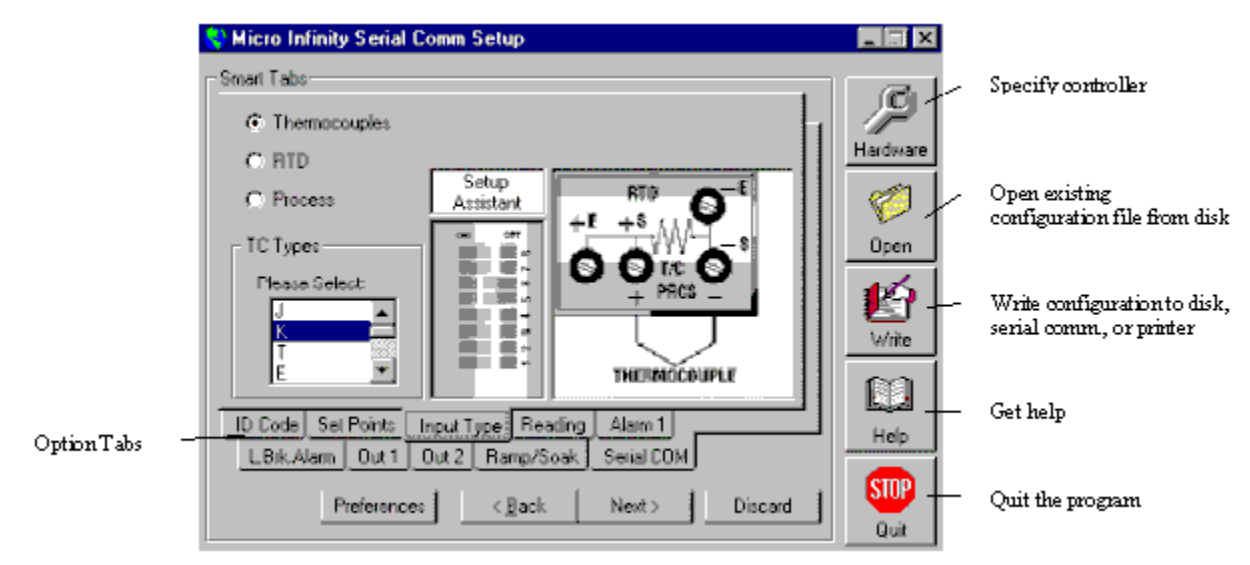

Sample Screen Shoot

## Ramp & Soak

Reading Configuration

**Serial Communication** 

## Set Points

## **Required Communication Options**

Comm Option Parameters Baud Rate: 9600 Parity: odd 7-bit Data: Stop: 1-bit Bus Format Check sum: no Line Feed: no Echo: yes 232 or 485 (depending on what serial format your controller Standard: supports) Mode: command Separation: space Address Setup: for RS485 only, a number between 0000 to 0199